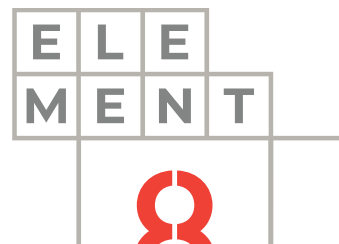

# TECH NOTE

# HOW-TO GUIDE Sending Ignition notifications to Microsoft Teams

This Technical Note contains all the information required to set up a connection between Ignition and Microsoft Teams to take advantage of the communication protocols available in Ignition to send notifications to a communication platform.

# Element8 Tech Note

# TOC 1. Introduction 3 2. Create and configure a webhook in Microsoft Teams 4 3. Script the connection in an Ignition project 8 4. Customize and send a card to Microsoft Teams 13 5. Summary. 21

# 1. Introduction

Ignition can be configured to send notifications to Microsoft Teams. This technical note describes the principal points to follow for a successful configuration.

Microsoft Teams is a business communication platform designed and developed by Microsoft. This application offers workspace chat and videoconferencing, file storage and application integration. Microsoft Teams is free to download on <u>microsoft.com</u> and the sign-up procedure is free as well.

Ignition is an industrial application platform for collecting data, designing and deploying industrial applications throughout an enterprise. It empowers the creation of any kind of industrial application including SCADA, MES, IIoT, reporting, alarming and more. The trail is available for free download on <u>inductiveautomation.com</u> and the sign-up procedure is free as well.

To set up the connection between these two components, a webhook must be created in Teams. A webhook is a method of altering the behavior of a webpage or application (in this case) with custom callbacks. We will be utilizing this tool in Ignition to send messages and customized cards in a Teams channel chat.

# There are 3 main steps that you need to follow to send notifications from your Ignition project to Telegram:

- 1. Create and configure a webhook in Microsoft Teams
- 2. Script the connection in an Ignition project
- 3. Customize and send a card to Microsoft Teams

These steps are described in greater detail in the following sections.

# 2. Create and configure a webhook in Microsoft Teams

The first step is to create a new webhook in Teams. To do that we need to use a channel dedicated to this connection. You can also use an existing channel. Follow the steps below:

1. Firstly, make sure you have downloaded and installed Microsoft Teams and that you have created a Team and a channel. This is what you should see in the Teams application once you have created all the above mentioned

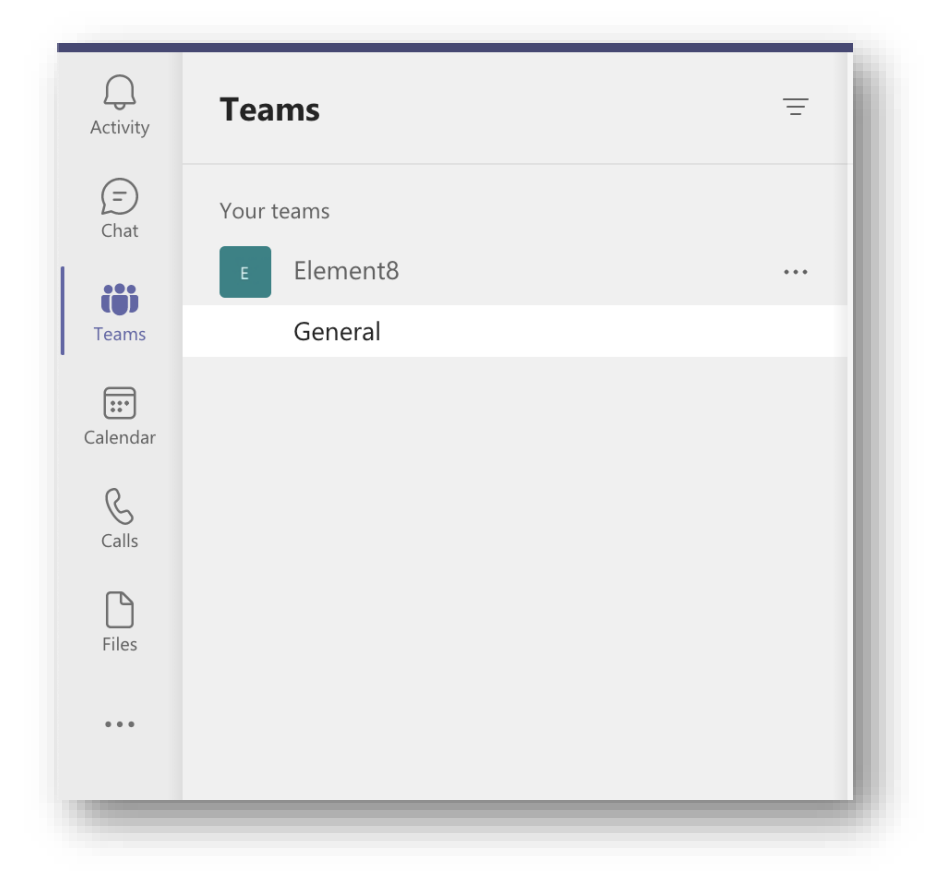

2. Click on the desired channel and click on the ellipse in the same block. A popup will appear with multiple options for the chosen channel. Click on the "Connectors" option

| 'our teams |                                    |
|------------|------------------------------------|
| E Element8 |                                    |
| General    | •••                                |
|            | $\bigcirc$ Channel notifications > |
|            | 🖈 Pin                              |
|            | හිරි Manage channel                |
|            | 🖂 Get email address                |
|            | ⇔ Get link to channel              |
|            | 실惊 Connectors                      |
|            |                                    |

3. The following window will pop-up. This window will provide you with all the available connectors that you can add to your channel. Click on the search bar in the top left corner and search for "webhook"

| ceep your group current | . with conte | ent and updates from other services.                       |                       |
|-------------------------|--------------|------------------------------------------------------------|-----------------------|
| Search                  | All          |                                                            | Sort by: Popularity 🗸 |
| MANAGE                  | All conr     | nectors                                                    | 1                     |
| Configured              | Ċ            | Azure DevOps                                               | Add                   |
| My Accounts             |              | Collaborate on and manage software projects online.        |                       |
| CATEGORY                | 2            | RSS<br>Get RSS feeds for your group.                       | Add                   |
| All                     |              |                                                            |                       |
| Analytics               | -            | Jira Cloud                                                 | Add                   |
| CRM                     |              | Succession and assign issues detected in your solva        |                       |
| Customer Support        | Y            | Yammer Updated<br>Receive updates from your Yammer network | Add                   |
| Developer Tools         |              | ,                                                          |                       |
| IR                      |              | Trello                                                     | Add                   |
| Marketing               |              | Manage Irelio cards and tasks all in one place.            |                       |
| News & Social           |              | Google Analytics                                           | Add                   |
| Project Management      | _            | Get Google Analytics summary reports                       |                       |
| Others                  |              | Jenkins<br>Continuous Integration and Continuous Delivery  | Add                   |
|                         |              | DitDuckot                                                  | a dat                 |

4. The webhook we will be using is called the "Incoming Webhook". The button next to this option in the picture is labeled as "Configure" as we have a webhook already configured for the channel we are using as an example. But if this is the first time you are adding a webhook to a channel, the button will be labeled as "Add". Click on this button.

| webhook X          | Search Re   | sults                                                                         | Sort by: Popularity ~ |
|--------------------|-------------|-------------------------------------------------------------------------------|-----------------------|
| MANAGE             | Connector   | s for your team                                                               |                       |
| Configured         | ß           | Incoming Webhook<br>Send data from a service to your Office 365 group in real | time.                 |
| My Accounts        | All connect | tors                                                                          |                       |
| CATEGORY           | 7           | Zabbix Webhook                                                                | Add                   |
| All                |             | Integrate Zabbix with Microsoft Teams by using this conne                     | ector                 |
| Analytics          |             |                                                                               |                       |
| CRM                |             |                                                                               |                       |
| Customer Support   |             |                                                                               |                       |
| Developer Tools    |             |                                                                               |                       |
| HR                 |             |                                                                               |                       |
| Marketing          |             |                                                                               |                       |
| News & Social      |             |                                                                               |                       |
| Project Management |             |                                                                               |                       |
| Others             |             |                                                                               |                       |
|                    |             |                                                                               |                       |

5. You will see the next pop-up window is where you can configure the webhook's settings. You must provide the webhook with a name and it is optional to add an image. Once you are done, click on the "Create" button

|                                                                                                    | ~                                           |
|----------------------------------------------------------------------------------------------------|---------------------------------------------|
| 🔏 Incoming Webhook                                                                                                    | Send feedback                               |
| he Incoming Webhook connector enables external services to notify you about activities that you<br>his connector, you'll need to create certain settings on the other service, which needs to support<br>ompatible with the Office 365 connector format. | u want to track. To use<br>a webhook that's |
| ields marked with * are mandatory                                                                                                    |                                             |
| o set up an Incoming Webhook, provide a name and select Create. *                                                                                                    |                                             |
|                                                                                                    |                                             |
|                                                                                                    |                                             |
| ustomize the image to associate with the data from this Incoming Webhook.                                                                                                    |                                             |
| Upload Image                                                                                                    |                                             |
|                                                                                                    |                                             |
|                                                                                                    |                                             |
| Pefault Image                                                                                                    |                                             |
|                                                                                                    |                                             |
|                                                                                                    |                                             |
|                                                                                                    |                                             |

6. The webhook has been created. Next, we need to copy and save the URI for the webhook to a save space. This URI will be used to set up the connection in Ignition.

Again, open the connectors window for the channel, and navigate to the "Configured" option on the left-side navigation panel under "Manage".

| Keep your group current | with content | and updates from other services.                                         |                       |
|-------------------------|--------------|--------------------------------------------------------------------------|-----------------------|
| Search 🔎                | Configure    | d                                                                        | Sort by: Popularity 🗸 |
| MANAGE<br>Configured    | ß            | Incoming Webhook<br>Send data from a service to your Office 365 group in | real time.            |
| CATEGORY                |              | Ignition Webhook<br>Added by: Laura Strydom                              | Manage                |
| All                     |              |                                                                          |                       |
| Analytics               |              |                                                                          |                       |
| CRM                     |              |                                                                          |                       |
| Customer Support        |              |                                                                          |                       |
| Developer Tools         |              |                                                                          |                       |
| HR                      |              |                                                                          |                       |
| Marketing               |              |                                                                          |                       |
| News & Social           |              |                                                                          |                       |
| Project Management      |              |                                                                          |                       |
| Others                  |              |                                                                          |                       |

Click on the "1 Configured" drop down option as indicated in the picture above. You will see the webhook that you created. Click on the "Manage" button next to it. This is where you will find the webhook URI.

7. Scroll down on the new window, up until you can see the URI provided for the webhook. Copy this URI by clicking on the icon button next to it. It will display that it has been copied to your clipboard, and it is advised that you save it to a notepad. Click on the "Save" button when done

| ustomize the image to associate                                   | with the data from this                           | Incoming Webhook.                   |                            |      |
|-------------------------------------------------------------------|---------------------------------------------------|-------------------------------------|----------------------------|------|
| Upload Image                                                      |                                                   |                                     |                            |      |
| R <sup>a</sup>                                                    |                                                   |                                     |                            |      |
| ppy the URL below to save it to<br>u want to send data to your gr | the clipboard, then sele                          | ct Save. You'll need this URI       | when you go to the service | that |
| https://element8coza.webhook                                      | office.con                                        |                                     |                            |      |
| l is up-to-date.                                                  |                                                   |                                     |                            |      |
| Save                                                              | Cancel                                            |                                     |                            |      |
| Note: If you're a software deve<br>Webhook, see Get started with  | oper and want to learn<br>Office 365 Connector Ca | more about sending data to<br>ards. | Office 365 using Incoming  |      |
|                                                                   |                                                   |                                     |                            |      |

The following notification will also be present in the channel where you have added the webhook. This is to confirm that the webhook has successfully been added to the channel:

|   | gnition webnook 06/18 15:48                                                                                                    |
|---|----------------------------------------------------------------------------------------------------|
|   | Laura Strydom has set up a connection to Incoming Webhook so group members will be notified for this configuration with name Ignition Webhook |
| 4 | 2 Reniv                                                                                                    |

# 3. Script the connection in an Ignition project

Next up is to configure the connection in Ignition to send notifications through to the Microsoft Teams channel. It is expected that you already have Ignition installed and a project created for this next section.

To demonstrate how Ignition can send notifications to Teams, a basic Ignition project with only a button component will be utilized.

1. Open your project in the Ignition Designer. The idea is to write the connection script on a user interactable component. In this example, we have used a normal button. Right-click on the button and choose the "Scripting" option

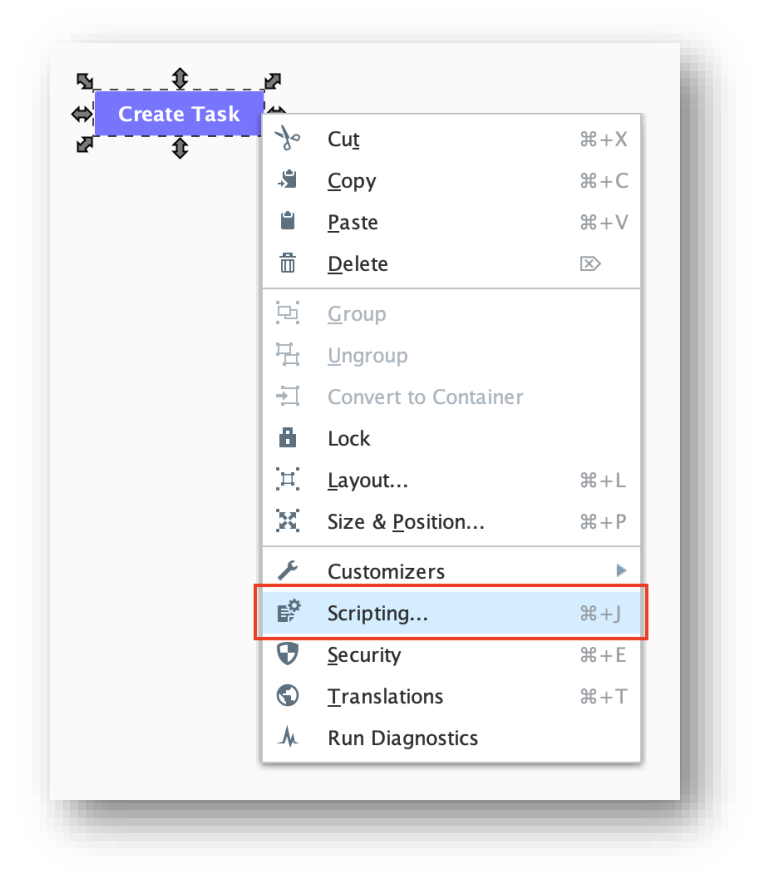

2. In the left-side panel, choose the "actionPerformed" option as the Event Handler. An event is fired when the 'action' of the component occurs, and it depends on the type of component used. In this case, when the button is clicked via a mouse click or key press

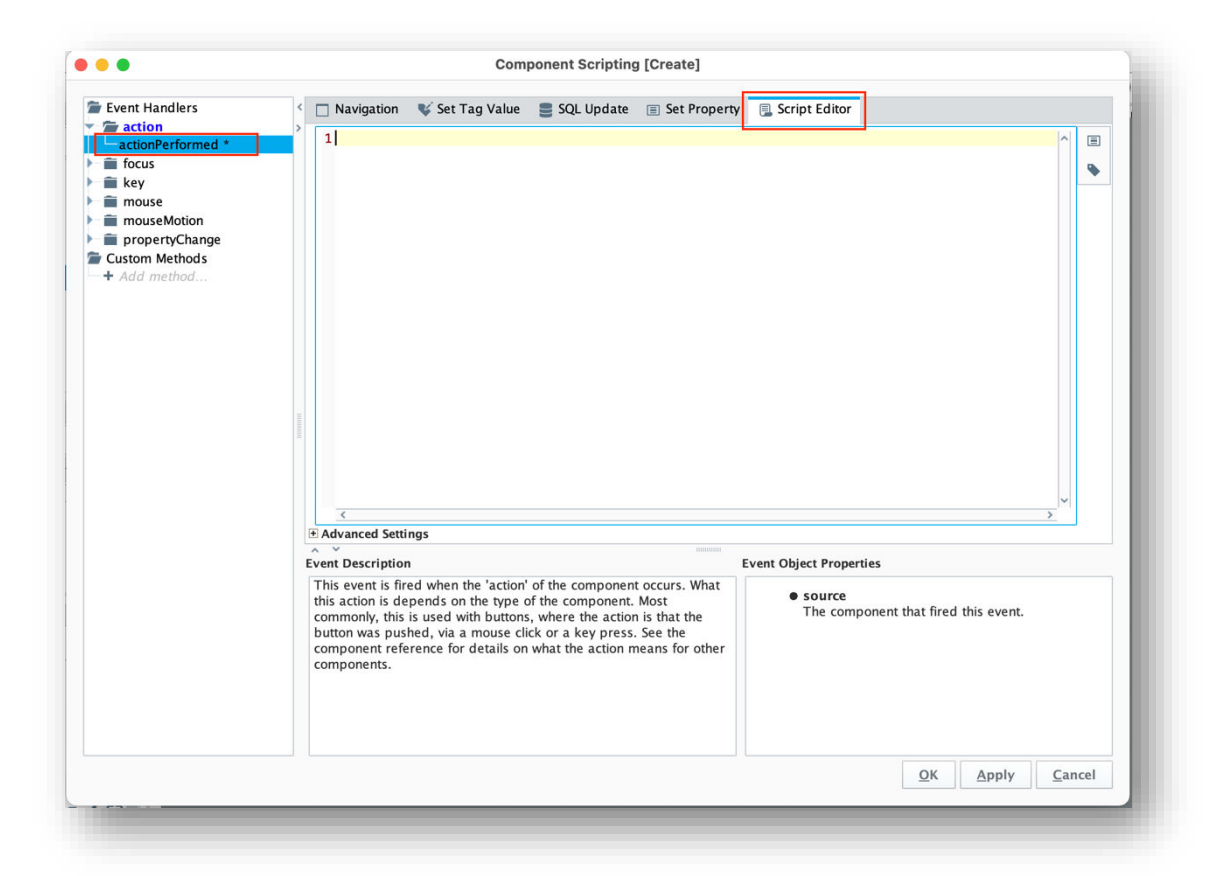

3. In the Script Editor is where the Python code will be written and executed. This is the action event in which to code the connection. Click on the "Script Editor" tab and enter the following Python code:

```
message = "Hello World!"
uri = "YOUR URI HERE"
system.net.httpPost(uri, "Application/Json", message, 10000, 60000)
```

4. Your code should look something like this:

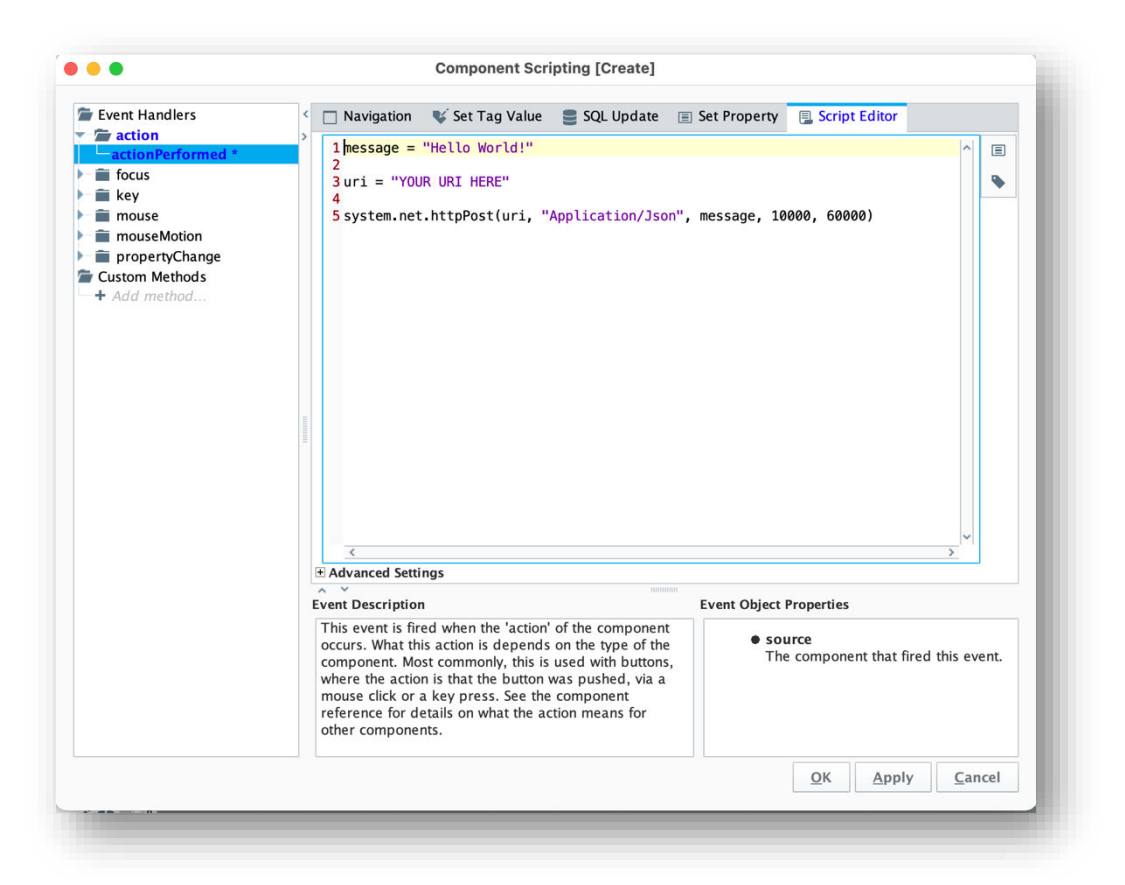

The uri variable contains the connection URI to the Microsoft Teams webhook. This URI will be used in the final system API call. Enter your URI token in the double quotation marks next to the uri variable

For the message variable, enter in double quotations your own message that you would like to send to Microsoft Teams.

The POST request will be sent through the system.net.httpPost Python package. It needs the uri as the first parameter, the type of application data as the second parameter, the message as the third parameter, the connect timeout as fourth parameter, and the read timeout as fifth parameter. Parameter descriptions to follow:

httpPost(...) → String

Performs a HTTP POST to the given URL. Encodes the given dictionary of parameters using "application/x-www-form-urlencoded" format.

### Parameters

String url

The URL to post to.

### String contentType

Optional - The MIME type to use in the HTTP "Content-type" header.

### String postData

The raw data to post via HTTP.

### Integer connectTimeout

The timeout for connecting to the url. In millis. Default is 10,000.

### Integer readTimeout

The read timeout for the get operation. In millis. Default is 60,000.

### String username

If specified, the call will attempt to authenticate with basic HTTP authentication.

### String password

The password used for basic http authentication, if the username parameter is also present.

### PyDictionary headerValues

Optional - A dictionary of name/value pairs that will be set in the http header.

### Boolean bypassCertValidation

Optional – If the target address is an HTTPS address, and this parameter is True, the system will bypass all SSL certificate validation. This is not recommended, though is sometimes necessary for self-signed certificates.

### Boolean throwOnError

Optional - Set false if you wish to get the error body rather than a python exception if the POST request returns an error code (non-200 response). Default is True.

### **Return Value**

The content returned for the POST operation.

5. To save the connection script, click on the "Apply" and the "OK" button. When you put the project into preview mode, and click on the button, soon you will receive a notification in the Microsoft Teams channel that looks something like this:

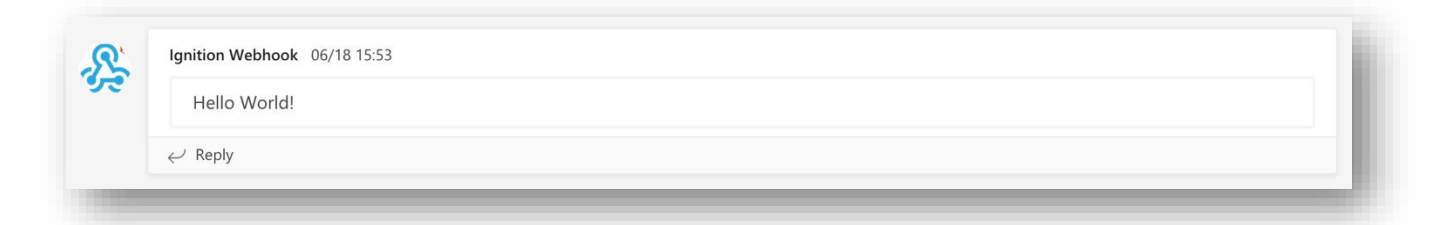

You can customize the message to your preference that is sent to the channel. One example is to add user input in the form of JSON data in your message variable.

# 4. Customize and send a card to Microsoft Teams

There is another great way to send a notification to a channel via a card as a connector message. In this example we will demonstrate how to create a task by using JSON data to create cards containing rich inputs, such as text entry, multiselect or selecting a date and time. The code that generates the card and posts it to the webhook URL can run on any hosted service, in this case the Ignition project. These cards are defined as part of actionable messages and are also supported in cards, used in Teams bots and messaging extensions.

As an example, we have created a simple window in an Ignition project to showcase how you would be able to take user input and turn it into JSON data to use in a card.

|                 | Elemen<br>Create a | nt8 Go<br>new t | e <b>ner</b><br>ask | al ( | Cha                  | ann    | nel  |    |    |
|-----------------|--------------------|-----------------|---------------------|------|----------------------|--------|------|----|----|
| Name & surname: |                    |                 | Due                 | date | e:                   |        |      |    |    |
|                 |                    |                 |                     |      | J                    | ul 202 | 21   |    |    |
|                 |                    |                 |                     |      |                      |        |      |    |    |
| Project name:   |                    |                 |                     |      |                      |        | 1    | 2  | 3  |
|                 |                    |                 | 4                   | 5    | 6                    | 7      | 8    | 9  | 10 |
|                 |                    |                 | 11                  | 12   | 13                   | 14     | 15   | 16 | 17 |
| Accian to:      |                    |                 | 18                  | 19   | 20                   | 21     | 22   | 23 | 24 |
| Assign to:      |                    |                 | 23                  | 20   | 21                   | 20     | 29   | 30 | 51 |
|                 |                    |                 |                     |      | 12:0                 | 8:11 A | M 🔶  |    |    |
|                 |                    |                 |                     | 11   |                      |        | ~    | OK |    |
| Status:         |                    |                 |                     | ~ ~  | <ul> <li></li> </ul> | -      | 11   | UK |    |
|                 |                    |                 |                     |      |                      |        |      |    |    |
| Not Started     | Ŧ                  |                 |                     |      |                      |        |      |    |    |
|                 |                    |                 |                     |      | Cr                   | eate 1 | ask  |    |    |
|                 |                    |                 |                     |      |                      |        | -CAT |    |    |
|                 |                    |                 |                     |      |                      |        |      |    |    |

There is a text field for a name and surname, the project name and to who it can be assigned to. There is also a dropdown field which has been customized with different task status options as well as a calendar date and time picker.

Again, we have utilized a button component as the action component. Right-click on the button and choose "Scripting", or you can double click on the component to open the scripting editor. The base for the connection code stays the same, it is only the message body that will be edited to create a card and use dynamic user input.

This is the code for a card:

```
name = event.source.parent.getComponent('Name').text
project = event.source.parent.getComponent('Project').text
assign = event.source.parent.getComponent('Assign').text
due = event.source.parent.getComponent('Due').formattedDate
status = event.source.parent.getComponent('Status').selectedStringValue
```

```
body = """"{
```

```
"@type": "MessageCard",
    "@context": "http://schema.org/extensions",
    "themeColor": "0076D7",
"summary": """+name+""" created a new task",
    "sections": [{
         "activityTitle": """+name+""" created a new task",
         "activitySubtitle": "On Project """+project+""",
         "activityImage":
"https://teamsnodesample.azurewebsites.net/static/img/image5.png",
         "facts": [{
              "name": "Assigned to",
"value": """+assign+"""
        }, {
    "name": "Due date",
    "value": """+due+"""
        }, {
    "name": "Status",
    "value": """+status+"""
         "markdown": true
    }],
    "potentialAction": [{
         "@type": "ActionCard",
         "name": "Add a comment",
         "inputs": [{
              "@type": "TextInput",
              "id": "comment",
              "isMultiline": false,
              "title": "Add a comment here for this task"
         }],
         "actions": [{
"@type": "HttpPOST",
"name": "Add comment",
              "target": "https://docs.microsoft.com/outlook/actionable-messages"
         }]
    }, {
         "@type": "ActionCard",
         "name": "Set due date",
         "inputs": [{
              "@type": "DateInput",
              "id": "dueDate",
              "title": "Enter a due date for this task"
         }],
"actions": [{
              "@type": "HttpPOST",
"name": "Save",
              "target": "https://docs.microsoft.com/outlook/actionable-messages"
         }]
   }, {
"@type": "OpenUri",
"name": "Learn More",
∽-". [{
         "targets": [{
"os": "default",
              "uri": "https://docs.microsoft.com/outlook/actionable-messages"
         }]
    }, {
         "@type": "ActionCard",
"name": "Change status",
         "inputs": [{
              "@type": "MultichoiceInput",
              "id": "list",
              "title": "Select a status",
              "isMultiSelect": "false",
              "choices": [{
                   "display": "In Progress",
"value": "1"
              }, {
    "display": "Active",
    """
                   "value": "2"
```

```
}, {
    "display": "Closed",
    "value": "3"
    }]
}],
"actions": [{
    "@type": "HttpPOST",
    "name": "Save",
    "target": "https://docs.microsoft.com/outlook/actionable-messages"
    }]
}"""
uri = "YOUR URI HERE"
system.net.httpPost(uri, "Application/Json", body, 10000, 60000)
```

Your code will look something like this:

```
🗌 Navigation 🛭 😻 Set Tag Value 🗧 SQL Update 🗉 Set Property 📃 Script Editor
       1 name = event.source.parent.getComponent('Name').text
       2 project = event.source.parent.getComponent('Project').text
       3 assign = event.source.parent.getComponent('Assign').text
       4 due = event.source.parent.getComponent('Due').formattedDate
      5 status = event.source.parent.getComponent('Status').selectedStringValue
       6
      7 body = """ {
                         "@type": "MessageCard",
      8
                       "@context": "http://schema.org/extensions",
"themeColor": "0076D7",
"summary": """+name+""" created a new task",
"sections": [{
      9
    10
    11
    12
                                     'locis: [1
"activityTitle": """+name+""" created a new task",
"activitySubtitle": "On Project """+project+""",
"activityImage": "https://teamsnodesample.azurewebsites.net/static/img/image5.png",
"forter if the set of the set o
   13
   14
   15
                                     "facts": [{
    "name": "Assigned to",
    "value": """+assign+"""
   16
   17
   18
   19
                                     }, {
                                                 "name": "Due date",
"value": """+due+"""
   20
    21
    22
                                     }, {
    23
                                                   "name": "Status",
                                                  "value": """+status+"""
    24
    25
                                     }],
   26
                                     "markdown": true
   27
                        31,
                         "potentialAction": [{
"@type": "ActionCard",
"name": "Add a comment",
   28
   29
   30
                                      "inputs": [{
   31
                                                  "@type": "TextInput",
"id": "comment",
"isMultiline": false,
   32
33
34
   35
                                                   "title": "Add a comment here for this task"
   36
                                     11.
   37
                                     "actions": [{
"@type": "HttpPOST",
"name": "Add comment",
   38
   39
   40
                                                   "target": "https://docs.microsoft.com/outlook/actionable-messages"
   41
                                     }]
   42
                       }, {
                                    "@type": "ActionCard",
"name": "Set due date",
"inputs": [{
"@type": "DateInput",
"id": "dueDate",
"titla". "Entar a dua
   43
   44
   45
   46
   47
                                                   "title": "Enter a due date for this task"
   48
   49
                                     31,
                                                                         - -
```

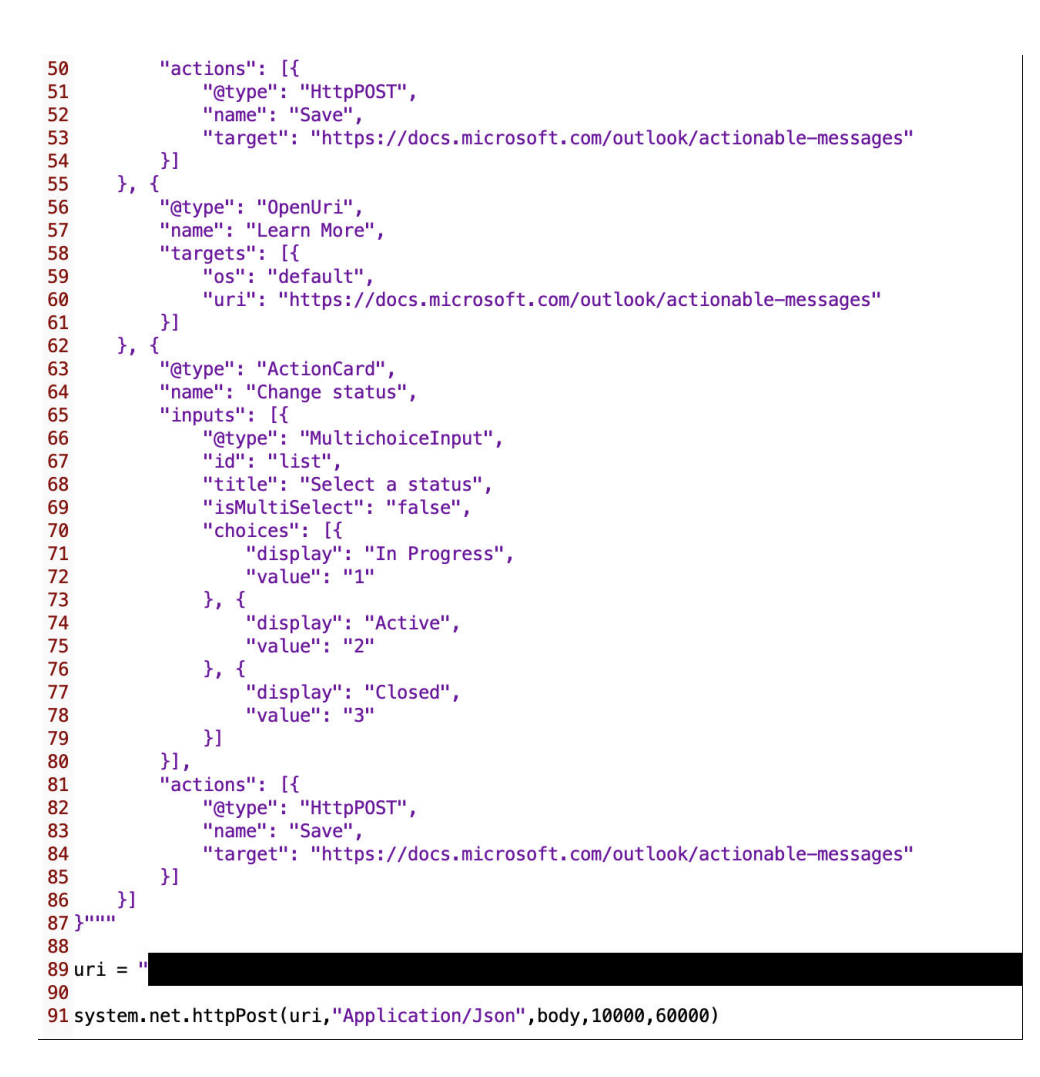

- 1. The first thing to notice in the code is the name, project, assign, due and status variables created. These variables are referencing different properties of the components on the window, to extract the data provided by the user.
- 2. Next, is the body variable. This code is written by Microsoft to create a card. There are multiple other information displays available, so don't forget to check that out on Microsoft's online documentation.
- 3. Note the variables displayed in green. This is to add the variable as string data to the JSON string data.
- 4. Then you need to add your webhook uri to the uri variable in double quotation marks.
- 5. And lastly, sending the uri, type of data, body message, connect timeout and read timeout as part of the post call function.
- 6. To save the connection script, click on the "Apply" and the "OK" button. When you put the project into preview mode, add user input and click on the button, soon you will receive a notification in the Microsoft Teams channel that looks something like this:

| R        | Larry Bryant created a new task<br>On Project Tango       |
|----------|-----------------------------------------------------------|
| Assigned | to Unassigned                                             |
| Due date | Mon May 01 2017 17:07:18 GMT-0700 (Pacific Daylight Time) |
| Status   | Not started                                               |
| Add a    | comment Set due date Learn More Change status             |

7. The card looks professional and is great as it is interactable with in Microsoft Teams. You can add a comment:

|    | Con Project Tango                                                 |
|----|-------------------------------------------------------------------|
| A  | ssigned to Unassigned                                             |
| D  | ue date Mon May 01 2017 17:07:18 GMT-0700 (Pacific Daylight Time) |
| St | atus Not started                                                  |
|    | Add a comment     Set due date     Learn More     Change status   |
|    | Add a comment here for this task                                  |
|    | Add comment                                                       |
|    |                                                                   |

8. You can set or change the due date of the project:

| M          | Larry Bryant created a new task<br>On Project Tango       |
|------------|-----------------------------------------------------------|
| Assigned   | to Unassigned                                             |
| Due date   | Mon May 01 2017 17:07:18 GMT-0700 (Pacific Daylight Time) |
| Status     | Not started                                               |
| Add a      | comment Set due date Learn More Change status             |
| Enter a du | e date for this task                                      |
| Date       |                                                           |
| Save       |                                                           |
|            | •                                                         |

9. And you can change the status of the project:

| ×      | Larry Bryant c<br>On Project Tang | reated a new task<br>° |                      |               |  |  |
|--------|-----------------------------------|------------------------|----------------------|---------------|--|--|
| Assig  | ed to Unassigne                   | ed                     |                      |               |  |  |
| Due d  | ate Mon May                       | 01 2017 17:07:18 (     | GMT-0700 (Pacific Da | aylight Time) |  |  |
| Status | Not starte                        | ed.                    |                      |               |  |  |
| Ac     | d a comment                       | Set due date           | Learn More           | Change status |  |  |
|        |                                   |                        |                      |               |  |  |
|        |                                   |                        |                      |               |  |  |
| Sele   | ct a status 🗸                     |                        |                      |               |  |  |
| In P   | ogress                            |                        |                      |               |  |  |
| Acti   | /e                                |                        |                      |               |  |  |
|        | -                                 |                        |                      |               |  |  |

This is a great tool to play around with and build your own customizable cards, messages and webhooks. Read up on webhooks and connectors on the Microsoft webpage at <u>docs.microsoft.com</u>

## Error Handling

If you do run into some server request errors, here is a list of the potential problems that could be inside of your script:

### 400 BAD\_REQUEST

The query contains errors. In the event that a request was created using a form and contains user generated data, the user should be notified that the data must be corrected before the query is repeated.

### **Examples of Errors:**

- FIRSTNAME\_INVALID: The first name is invalid
- LASTNAME\_INVALID: The last name is invalid
- PHONE\_NUMBER\_INVALID: The phone number is invalid
- PHONE\_CODE\_HASH\_EMPTY: phone\_code\_hash is missing
- PHONE\_CODE\_EMPTY: phone\_code is missing
- PHONE\_CODE\_EXPIRED: The confirmation code has expired
- API\_ID\_INVALID: The api\_id/api\_hash combination is invalid
- PHONE\_NUMBER\_OCCUPIED: The phone number is already in use
- PHONE\_NUMBER\_UNOCCUPIED: The phone number is not yet being used
- USERS\_TOO\_FEW: Not enough users (to create a chat, for example)
- USERS\_TOO\_MUCH: The maximum number of users has been exceeded (to create a chat, for example)
- TYPE\_CONSTRUCTOR\_INVALID: The type constructor is invalid
- FILE\_PART\_INVALID: The file part number is invalid
- FILE\_PARTS\_INVALID: The number of file parts is invalid
- FILE\_PART\_X\_MISSING: Part X (where X is a number) of the file is missing from storage
- MD5\_CHECKSUM\_INVALID: The MD5 checksums do not match
- PHOTO\_INVALID\_DIMENSIONS: The photo dimensions are invalid
- FIELD\_NAME\_INVALID: The field with the name FIELD\_NAME is invalid
- FIELD\_NAME\_EMPTY: The field with the name FIELD\_NAME is missing
- MSG\_WAIT\_FAILED: A waiting call returned an error

### **401 UNAUTHORIZED**

There was an unauthorized attempt to use functionality available only to authorized users.

### **Examples of Errors:**

- AUTH\_KEY\_UNREGISTERED: The key is not registered in the system
- AUTH\_KEY\_INVALID: The key is invalid
- USER\_DEACTIVATED: The user has been deleted/deactivated
- SESSION\_REVOKED: The authorization has been invalidated, because of the user terminating all sessions
- SESSION\_EXPIRED: The authorization has expired
- AUTH\_KEY\_PERM\_EMPTY: The method is unavailble for temporary authorization key, not bound to permanent

### **403 FORBIDDEN**

Privacy violation. For example, an attempt to write a message to someone who has blacklisted the current user.

### 404 NOT\_FOUND

An attempt to invoke a non-existent object, such as a method.

### 406 NOT\_ACCEPTABLE

Similar to 400 BAD\_REQUEST, but the app should not display any error messages to user in UI as a result of this response. The error message will be delivered via updateServiceNotification instead.

### 420 FLOOD

The maximum allowed number of attempts to invoke the given method with the given input parameters has been exceeded. For example, in an attempt to request a large number of text messages (SMS) for the same phone number.

### Error Example:

• FLOOD\_WAIT\_X: A wait of X seconds is required (where X is a number)

### **500 INTERNAL**

An internal server error occurred while a request was being processed; for example, there was a disruption while accessing a database or file storage.

If a client receives a 500 error, or you believe this error should not have occurred, please collect as much information as possible about the query and error and send it to the developers.

### **Other Error Codes**

If a server returns an error with a code other than the ones listed above, it may be considered the same as a 500 error and treated as an internal server error.

# 5. Summary

To send notifications from your Ignition project to Microsoft Teams, here is a summary of what you need to do:

- 1. Create and configure a webhook in Microsoft Teams
- 2. Script the connection in an Ignition project
- 3. Customize and send a card to Microsoft Teams

For additional resourcing, please direct yourself to the Ignition user manual by clicking on the link below:

inductiveautomation.com

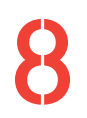

+27(0)115958458

information@element8.co.za

element8.co.za

### Element8. Know your Limitless.

The Pivot. Block C. Montecasino Boulevard. Fourways. Gauteng. 2055. South Africa. Authorised Distributor of Industry Leading Software: Ignition, Canary & Flow Software in

J